## Setting up MFA for Citrix

Follow the steps below or watch the video guide.

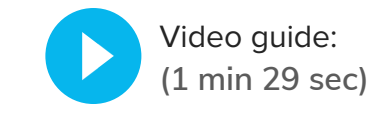

Visit <u>ep.com/mfa/gv</u> to find video guides for other Citrix Apps.

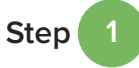

Download Google Authenticator to your mobile device. Get it from the Apple App Store or the Google Play Store.

**NOTE:** Be at your computer with Google Authenticator ready on your mobile device before you access <u>https://ve.ep.com</u>.

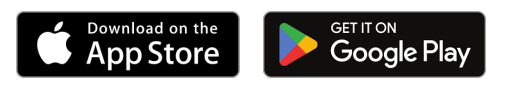

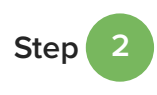

Once you access <u>https://ve.ep.com</u>, you have 7 minutes to set up MFA. Refresh the screen to start over.

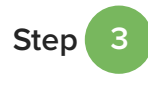

Log in to Citrix at <u>https://ve.ep.com</u>. Enter your Citrix username and password.

Note: Skip the MFA Code field for now.

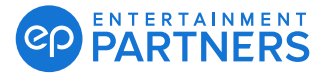

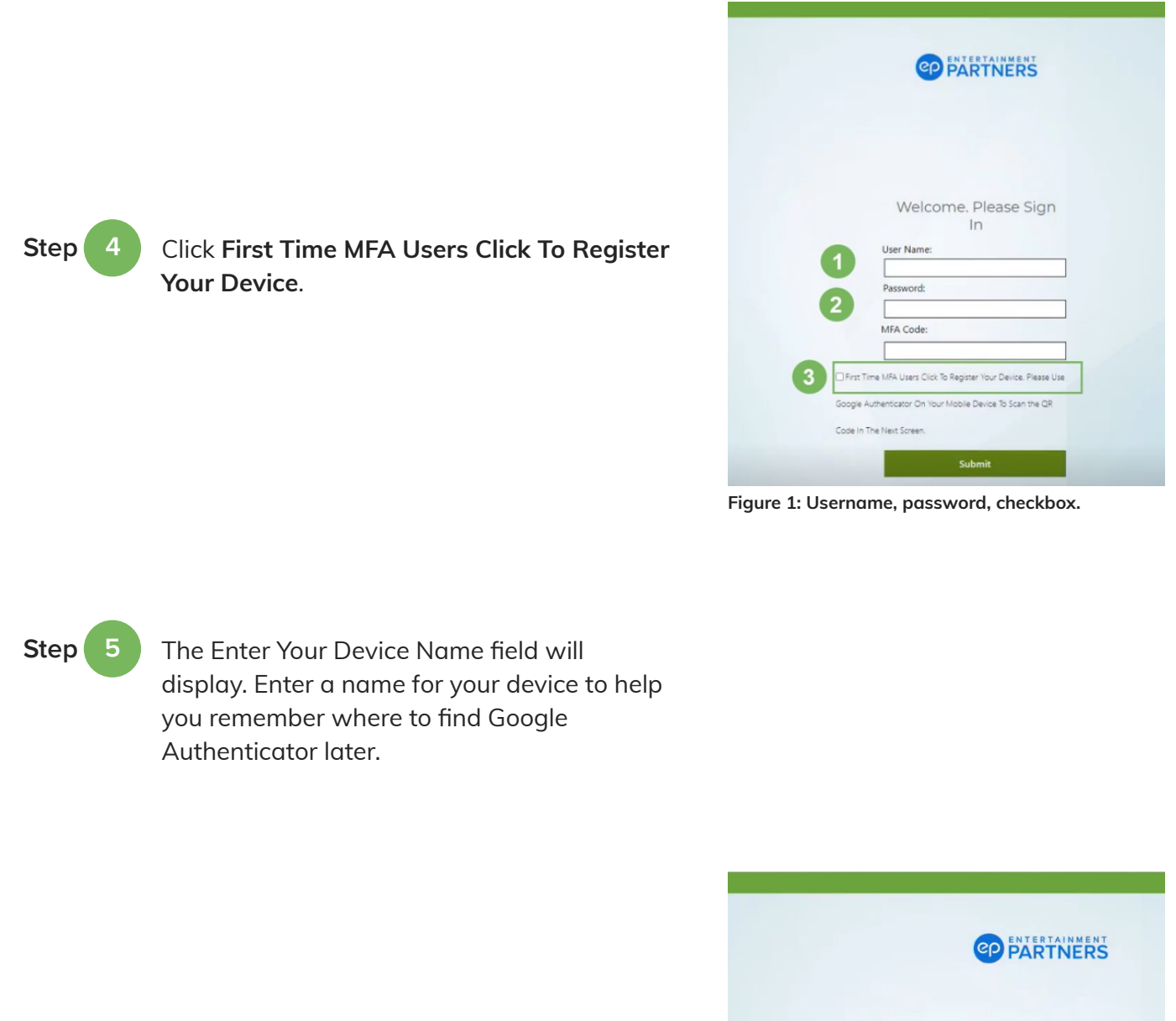

Step 6 Click Submit.

A QR code will display on your computer screen.

| PARTNERS                   |
|----------------------------|
|                            |
|                            |
| Welcome. Please Sign<br>In |
| User Name:                 |
| Password:                  |
| •••••                      |
| inhanal                    |

Figure 2: Enter Your Device Name, Submit

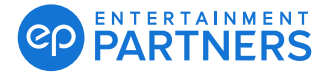

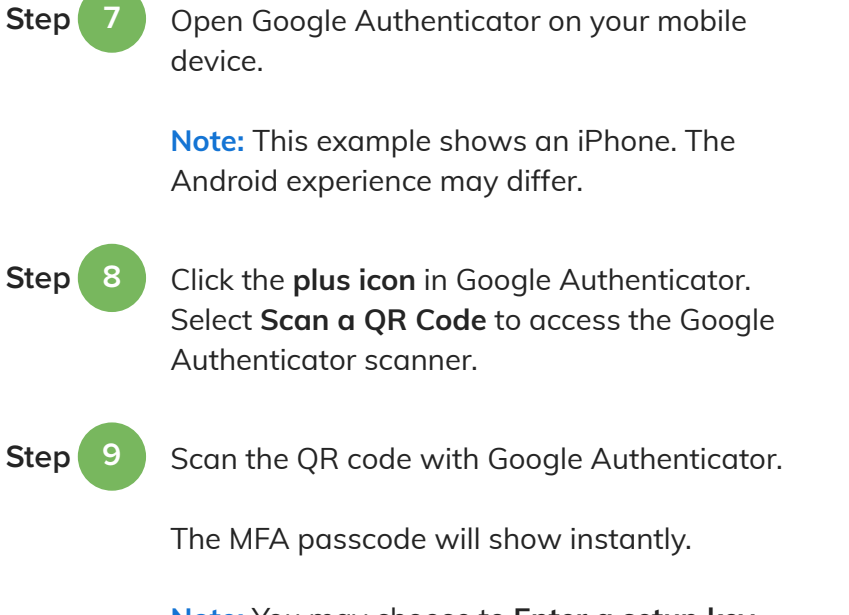

**Note:** You may choose to **Enter a setup key** instead of scanning the QR code. The setup key code Is located to the right of the QR code.

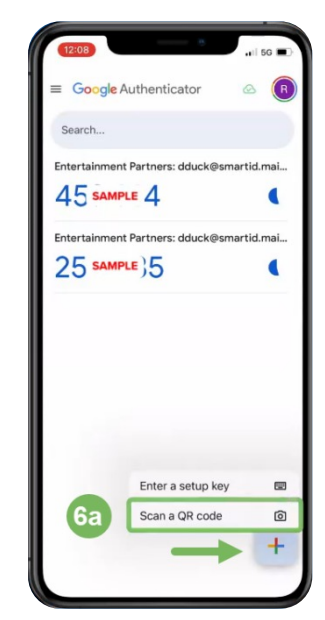

Figure 3: Google Authenticator

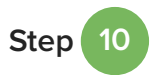

Keep Google Authenticator open on your mobile device. Click **Done** on your computer.

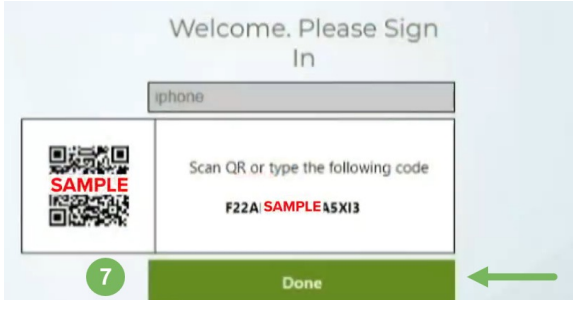

Figure 4: QR Code, pairing code, Done

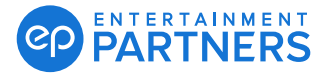

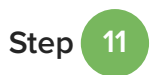

Click **Test** on your computer and enter the MFA passcode from Google Authenticator. Click **Go**. Messaging means success. MFA is now set up.

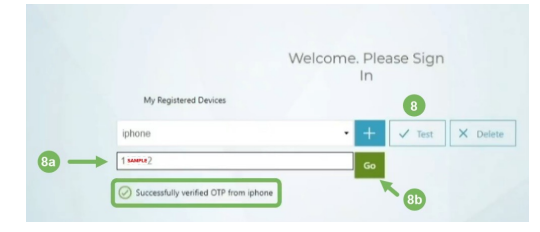

Figure 5: Test, enter MFA one-time passcode, Successfully verified OTP...

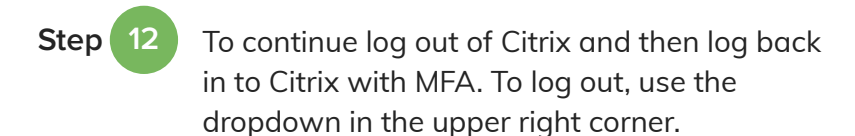

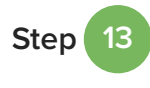

Log back in to Citrix with your username, password, and MFA passcode from Google Authenticator.

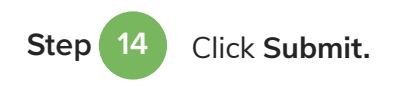

| User na | ime: |  |
|---------|------|--|
| Passwo  | rd:  |  |
| •••••   | •    |  |
| MFA Co  | ode: |  |
| •••••   |      |  |

Figure 6: Log in, MFA passcode, Submit

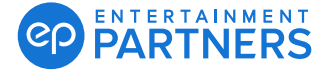